|                        | MANUAL PROFISSIONAL CONTRARREFERÊNCIA                                      | Idioma: Português/Brasil |
|------------------------|----------------------------------------------------------------------------|--------------------------|
|                        |                                                                            | PEP Unimed Versão 3.20   |
|                        | Para uso de Profissional de Saúde<br>Domínio usuário PEP Unimed (Clientes) | Data: 01/06/2024         |
| CENTRAL DE SERVIÇOS-RS |                                                                            | Pág.: 1/12               |

### MANUAL PROFISSIONAL CONTRARREFERÊNCIA

|                        | Manual Profissional Contrarreferência     | Idioma: Português/Brasil |
|------------------------|-------------------------------------------|--------------------------|
| Unimed                 |                                           | PEP Unimed Versão 3.20   |
|                        | Para uso de Profissional de Saúde Domínio | Data: 01/06/2024         |
| CENTRAL DE SERVIÇOS-RS | usuário PEP Unimed                        | Pág.: 3/12               |

# HISTÓRICO DE ALTERAÇÕES

| Versão | Data       | Descrição                                                                           |
|--------|------------|-------------------------------------------------------------------------------------|
| 01     | 01/06/2022 | Criação do documento em alinhamento a versão 3.10 do Sistema PEP UNIMED.            |
| 02     | 01/06/2024 | Revisão do documento em alinhamento com a versão 3.20 do sistema <b>PEP UNIMED.</b> |

|                        | Manual Profissional Contrarreferência     | Idioma: Português/Brasil |
|------------------------|-------------------------------------------|--------------------------|
|                        |                                           | PEP Unimed Versão 3.20   |
|                        | Para uso de Profissional de Saúde Domínio | Data: 01/06/2024         |
| CENTRAL DE SERVIÇOS-RS | usuário PEP Unimed                        | Pág.: 3/12               |

# Sumário

| HISTÓRICO DE ALTERAÇÕES      | 2  |
|------------------------------|----|
| INTRODUÇÃO                   | 4  |
| LICENÇA DE CONTRARREFERÊNCIA | 5  |
| ENCAMINHAMENTO               | 5  |
| LISTAGEM DE REFERÊNCIAS      | 11 |
|                              |    |

|                        | Manual Profissional Contrarreferência                           | Idioma: Português/Brasil |
|------------------------|-----------------------------------------------------------------|--------------------------|
| Unimed                 |                                                                 | PEP Unimed Versão 3.20   |
|                        | Para uso de Profissional de Saúde Domínio<br>usuário PEP Unimed | Data: 01/06/2024         |
| CENTRAL DE SERVIÇOS-RS |                                                                 | Pág.: 3/12               |

#### INTRODUÇÃO

PEP UNIMED: uma solução inovadora que constitui uma nuvem com diversos serviços e funcionalidades para atender profissionais de saúde, operadoras, prestadores de serviço e beneficiários com ações sustentáveis.

Somos 340 cooperativas com gestão administrativa, financeira e assistencial independentes 117 mil médicos cooperados 19,7 milhões de clientes + de 29 mil hospitais, clínicas e serviços credenciados

Bem-vindo ao PEP UNIMED

O PEP UNIMED é um sistema modular online para gestão das autorizações de serviços, gestão dos níveis de serviços, regras de negócios parametrizáveis, gestão dos atendimentos e gestão de relacionamento com os públicos de interesse, que concilia facilidade de uso com alta produtividade e funcionalidades avançadas.

A tecnologia do PEP UNIMED é baseada 100% em padrões compatíveis com internet, o que permite seu uso a partir de navegador Web, viabilizando o compartilhamento em tempo real entre diferentes times, a partir de diferentes localidades. O PEP UNIMED funciona como um site internet, dispensando a necessidade de instalação no computador do usuário.

A configuração do software e as customizações, para atendimento de necessidades e processos específicos do cliente, são muito mais rápidas do que nos sistemas baseados na antiga arquitetura cliente servidor.

Idioma: Português/Brasil PEP Unimed Versão 3.20

#### LICENÇA DE CONTRARREFERÊNCIA

O PEP UNIMED possui a licença para profissionais que realizam o processo de contrarreferência, que consiste em profissionais de saúde que não utilizam o PEP Unimed receberem referências para emitirem parecer no prontuário do paciente, dentro do PEP Unimed. Este profissional possui um acesso restrito e limitado ao prontuário e informações do paciente referenciado.

#### ENCAMINHAMENTO

Funcionalidade para possibilitar encaminhar e/ou referenciar profissionais sem PEP Unimed, ou seja, aqueles que não possuam acesso total ao PEP Unimed.

1- Para tal, na finalização do atendimento, basta incluir um documento de "Encaminhamento/Referência".

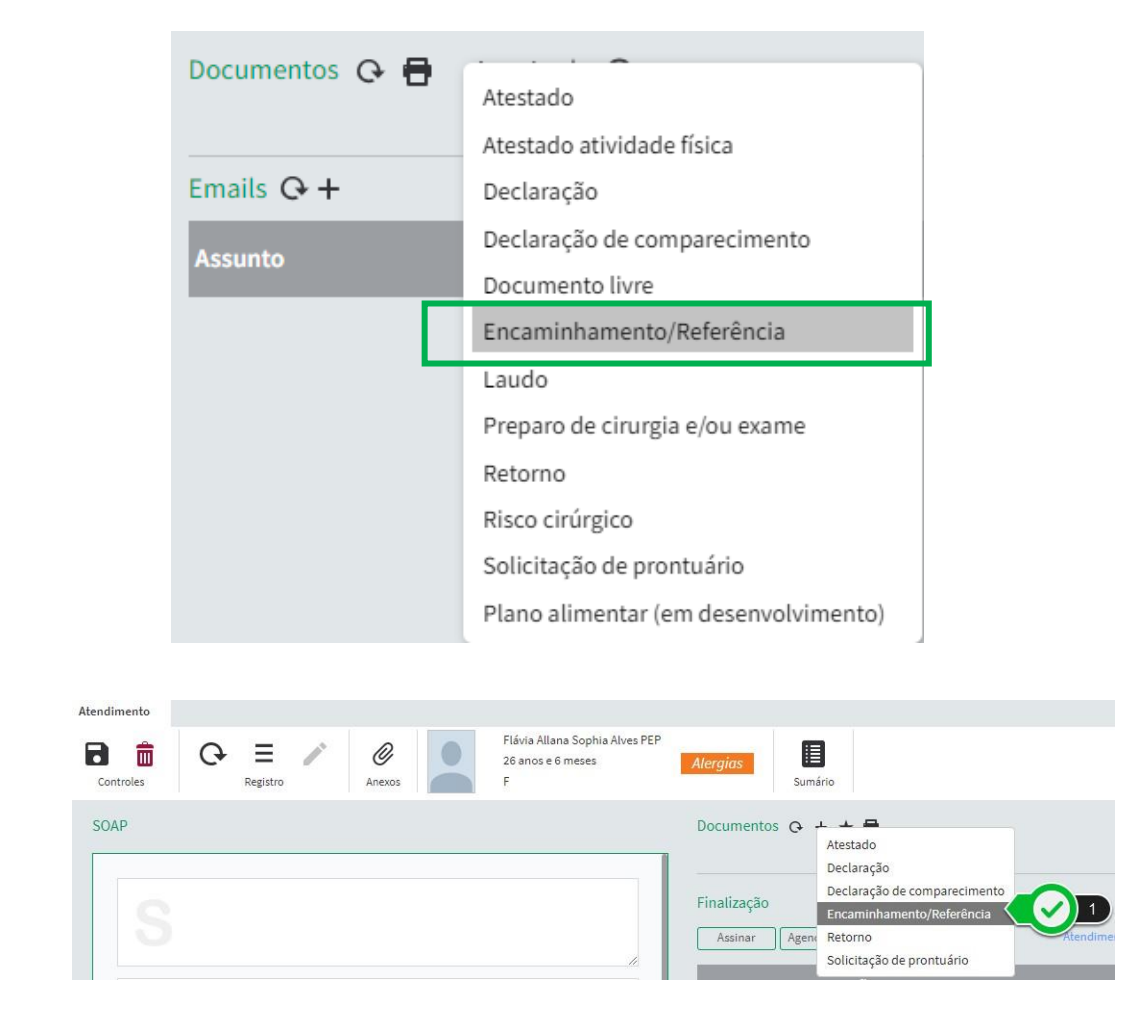

|                        | Manual Profissional Contrarreferência     | Idioma: Português/Brasil |
|------------------------|-------------------------------------------|--------------------------|
|                        |                                           | PEP Unimed Versão 3.20   |
|                        | Para uso de Profissional de Saúde Domínio | Data: 01/06/2024         |
| CENTRAL DE SERVIÇOS-RS | usuário PEP Unimed                        | Pág.: 3/12               |

2- E preencher o campo "Especialidade" e "Profissional" com o nome do profissional a

ser referenciado, ou somente para a "Especialidade" que deseja realizar o encaminhamento:

| Documentos            |                          | ×      |
|-----------------------|--------------------------|--------|
| Inclusão Documentos ( | 0) Favoritos Histórico   | Salvar |
| Encaminhamento/Refe   | erência                  | 1      |
| Modelo:               | Encaminhamento - PEP 🗸 🗸 |        |
| Especialidade:        | Selecione                | ≡      |
| Profissional:         | Selecione                | ≡      |
| Validade:             | ~                        |        |
| Justificativa:        |                          |        |
|                       |                          |        |

| Modelo:        | Encaminhamento 🔹                                                            |   |  |
|----------------|-----------------------------------------------------------------------------|---|--|
| Especialidade: |                                                                             | ٣ |  |
| Profissional:  | Medico Sem PEP (CRM:2035689/RS)                                             | ≡ |  |
| Diag. / Cond.: | R51                                                                         | ₽ |  |
| Motivo:        | Necessito de opinião de especialista sobre o quadro clínico do<br>paciente. |   |  |

3- O profissional referenciado será avisado da referência por um e-mail e ao logar se no PEP Unimed, terá acesso a uma versão simplificada do sistema. Ao efetuar o login, será exibida apenas uma listagem das referências que foram encaminhadas. Ainda, o PEP enviará uma notificação a cada referência efetuada para o profissional e na listagem de referencias constara a contrarreferência realizada.

| Referência     | s recebidas |              |             |                    |           |            |     |                              |                                |    |                            |          |
|----------------|-------------|--------------|-------------|--------------------|-----------|------------|-----|------------------------------|--------------------------------|----|----------------------------|----------|
| Q<br>Registros | Dados       | Endereços    | ÷,          | Operações          |           |            |     |                              |                                |    |                            |          |
| ŦΧ             |             | $\checkmark$ | Filtrar nos | registros listados |           | 49 de 4    | 19  |                              |                                |    | (H) (I) (H)                | 50       |
| A Busca R      | lápida      |              |             | Contr              | Aceita Re | ferência f | P I | Paciente                     | Especialidade                  | Pi | rofissional                |          |
| Referênci      | ia          |              | □           | /                  | 06/       | 07/2023    | : / | ALINE MARIA DE LIMA CUSTODIO | Médico de família e comunidade | Н  | eitor Camargo Godinho (CRM | :86645/0 |

|                        | Manual Profissional Contrarreferência     | Idioma: Português/Brasil |
|------------------------|-------------------------------------------|--------------------------|
|                        |                                           | PEP Unimed Versão 3.20   |
|                        | Para uso de Profissional de Saúde Domínio | Data: 01/06/2024         |
| CENTRAL DE SERVIÇOS-RS | usuário PEP Unimed                        | Pág.: 3/12               |

| Registros                                                                                                    |   |             |                   |            |                               |           |                                                    |                                       |
|----------------------------------------------------------------------------------------------------|---|-------------|-------------------|------------|-------------------------------|-----------|----------------------------------------------------|---------------------------------------|
| Ξ×                                                                                                    | ~ | Filtrar nos | registros listado | os         | 1 de 1                        |           |                                                    | ® ④ 1 ⊙ ® 50                          |
| ∧ Busca Rápida                                                                                                    |   |             | Contr             | Aceita P I | Paciente                      | Referênci | a Especialidade                                    | Profissional                          |
| Paciente  Paciente  Referência  Especialidade  Profissional  Condições/Diagnósticos  Condições/Diagnósticos  Contrarreferência  Xecita  Contrarreferência  Xecita  Xecita Xecita |   | <u> </u>    | /                 |            | Flávia Allana Sophia Alves PE |           | <ul> <li>Médico de família e comunidade</li> </ul> | Mirella Pereira PEP (CRM:69702001/SC) |

4- Clicando sobre o ícone com 3 pontos, o profissional sem PEP terá as seguintes opções:

| Filtr | ar nos | s regi | stros listad | os     |   | 1 de 1                         |            |                                | ® <b>④</b> 1 <b>⊙</b> Ø €          |
|-------|--------|--------|--------------|--------|---|--------------------------------|------------|--------------------------------|------------------------------------|
|       |        |        | Contr        | Aceita | P | Paciente                       | Referência | Especialidade                  | Profissional                       |
|       | Q      | 1      |              |        | ÷ | Flávia Allana Sophia Alves PEP | 16/12/2019 | Médico de família e comunidade | Mirella Pereira PEP (CRM:69702001/ |
|       |        |        |              |        |   | 4                              |            |                                |                                    |

- Iniciar atendimento: abre o atendimento que, ao ser finalizado, fará a contrarreferência;

| • • • • • • • • • • • • • • • • • • • • | 1 |
|-----------------------------------------|---|
| Consultar                               |   |
| Editar                                  |   |
| Editar simples                          |   |
| Sumário clínico                         |   |
| Prontuário                              |   |
| Anotações                               | ł |
| Novo atendimento                        |   |
| Nova tarefa                             | Ì |
| Nova guia                               |   |
|                                         | _ |

Referências recebidas

Consultar: abre o atendimento em modo de consulta, possibilitando que o profissional visualize o atendimento que gerou o encaminhamento. O atendimento também poderá ser consultado clicando sobre o ícone em formato de lupa.

|                        | Manual Profissional Contrarreferência     | Idioma: Português/Brasil |
|------------------------|-------------------------------------------|--------------------------|
|                        | Para uso de Profissional de Saúde Domínio | PEP Unimed Versão 3.20   |
|                        |                                           | Data: 01/06/2024         |
| CENTRAL DE SERVIÇOS-RS | usuário PEP Unimed                        | Pág.: 3/12               |

As demais opções que constam no menu, estão limitas a profissionais de saúde com licença padrão PEP Unimed.

5- Ao clicar sobre a opção "Iniciar Atendimento", uma tela de início rápido será exibida. Nela, o convênio e demais opções poderão ser selecionadas.

| Iniciar atendii | mento                       |   |                     | × |
|-----------------|-----------------------------|---|---------------------|---|
| Local:          | Local contrato 064002159    |   | ~                   |   |
| Carteira:       | 00640000011950145 (vencida) | ~ |                     |   |
| Convênio:       | UNIMED GOIÂNIA              |   | ~                   |   |
| Profissional:   | Darlan Rassi (CRM:2159/GO)  |   | ~                   |   |
| Especialidade:  | Médico oftalmologista       |   | •                   |   |
| Rn:             |                             |   |                     |   |
|                 |                             |   | Iniciar atendimente | 2 |

| Local:        | Clinica PEP                     |   |
|---------------|---------------------------------|---|
| Carteira:     | 09760001245451230 🔻             | 0 |
| Convênio:     | Selecione                       |   |
| Profissional: | Medico Sem PEP (CRM:2035689/RS) | , |
| specialidade: | Médico cardiologista            | • |
| cém nascido:  |                                 |   |

6- Ao iniciar o atendimento, uma mensagem será exibida, informando que o atendimento atual fará a contrarreferência. Nela, o profissional poderá optar por:

- Clicar em "Não" – inicia atendimento normal, no entanto não gerará contrarreferência e a mesma ficará pendente, podendo ser configurado no contrato permitir atender sem realizar a contrarreferencia ou apenas atender para contrarreferenciar.

Clicar em "Sim" – inicia atendimento que, após finalizado, gerará contrarreferência.

|                        | Manual Profissional Contrarreferência                           | Idioma: Português/Brasil |
|------------------------|-----------------------------------------------------------------|--------------------------|
|                        |                                                                 | PEP Unimed Versão 3.20   |
| Unimed                 | Para uso de Profissional de Saúde Domínio<br>usuário PEP Unimed | Data: 01/06/2024         |
| CENTRAL DE SERVIÇOS-RS |                                                                 | Pág.: 3/12               |

| Confirmação de                                                        | contrarreferência                                                                                            | ×                         |
|-----------------------------------------------------------------------|----------------------------------------------------------------------------------------------------|---------------------------|
| Em 06/07/2023 o prof<br>referência deste pacie<br>teste especialidade | issional Heitor Camargo Godinho (CRM:86645/GO) fez u<br>ente para esta especialidade. Motivo informado:      | ıma                       |
| O atendimento atual                                                   | fará uma contrarreferência?                                                                                  |                           |
|                                                                       | Sim                                                                                                    | Não                       |
|                                                                       |                                                                                                    |                           |
|                                                                       | Confirmação de contrarreferência                                                                             | ×                         |
|                                                                       | Em 16/12/2019 o profissional Mirella Pereira PEP (CRM:6970200<br>deste paciente para você, Motivo informado: | 11/SC) fez uma referência |
|                                                                       | O atendimento atual fará uma contrarreferência?                                                              |                           |
|                                                                       |                                                                                                    | Sim                       |

7- No atendimento, o profissional poderá consultar o histórico do paciente. Por padrão, o sistema trará somente o atendimento que efetuou a referência, mas ao desmarcar a caixa, será exibido o histórico completo do paciente (desde que ele tenha seus dados compartilhados). E poderá registrar informações, solicitar guias, receitas e demais funcionalidades para este atendimento.

| rar          |                                               |                             |
|--------------|-----------------------------------------------|-----------------------------|
| Apenas meus  | atendimentos                                  | ✓ Atendimento de referência |
| 29/10/2019   | Mirella Pereira PEP (CRM:69702<br>Clinica PEP | 001/SC)                     |
| Lista de Pro | blemas                                        | Ŭ                           |
| I10 Hiperter | isão essencial (primária)                     |                             |
| R80 Gripe    |                                               |                             |
| Linhas de ca | uidado                                        |                             |
| Pessoa Sauc  | lável - Criança                               |                             |
| Encaminha    | mento/Referência                              |                             |
| Médico card  | iologista                                     |                             |
| Investigação | o do caso clínico do paciente. Necessi        | to segundo opinião.         |

|                        | Manual Profissional Contrarreferência     | Idioma: Português/Brasil |
|------------------------|-------------------------------------------|--------------------------|
|                        | Para uso de Profissional de Saúde Domínio | PEP Unimed Versão 3.20   |
|                        |                                           | Data: 01/06/2024         |
| CENTRAL DE SERVIÇOS-RS | usuário PEP Unimed                        | Pág.: 3/12               |

8- Assim que o atendimento de contrarreferência for finalizado, o sistema notificará o médico

que fez a referência.

| Heitor Godinho                                                                                         | Contrarreferência efetuada                                                                                                    |
|----------------------------------------------------------------------------------------------------|----------------------------------------------------------------------------------------------------|
| Filtrar     +     -+                                                                                   | Notificação180501427Envio:18/05/2024 15:31:46(-3)Leitura:18/05/2024 15:33:02(-3)Remetente:SistemaDestinatário:Heitor GodinhoAssunto:Contrarreferência efetuadaFoi feita uma contrarreferência para a referência do dia 06/07/2023 do pacienteGABRIELA INACIA XAVIER BORGES para Médico oftalmologista |
| Notificações<br>Filtrar<br>Contrarreferência efetuada<br>as 10:17h por Sistema<br>Notificação<br>+ ion | $\equiv + \checkmark \oslash$ $\equiv + \checkmark \oslash$ $$                                                                                                    |
| Remetente: Sis<br>Destinatário: Is<br>Assunto: Co<br>Envio: 18/<br>Situação: O<br>Fo<br>Th             | tema<br>abel Souza PEP   Intrarreferência efetuada  12/2019 10:17:33  i feita uma contrarreferência para a referência do dia 16/12/2019 do paciente<br>eo Lucas da Silva PEP para Medico Sem PEP (CRM:2035689/RS)                                                                                     |

Para os demais profissionais (que possuem licença padrão PEP), os profissionais sabendo notificado por mensageria quando possui um encaminhamento de paciente.

|                        | Manual Profissional Contrarreferência                           | Idioma: Português/Brasil |
|------------------------|-----------------------------------------------------------------|--------------------------|
|                        |                                                                 | PEP Unimed Versão 3.20   |
|                        | Para uso de Profissional de Saúde Domínio<br>usuário PEP Unimed | Data: 01/06/2024         |
| CENTRAL DE SERVIÇOS-RS |                                                                 | Pág.: 3/12               |

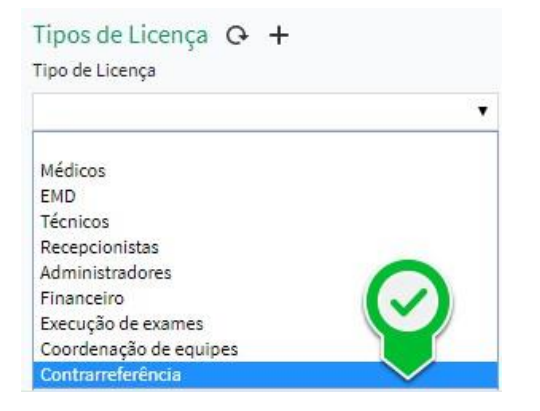

#### Compartilhamento de contatos

Para atender a funcionalidade de referência e contrarreferência para médicos com licença de contrarreferência, foi automatizado o compartilhamento de contatos. Dessa forma, ao atender um paciente de referência, o mesmo já estará compartilhado mesmo não pertencendo ao mesmo contrato.

### LISTAGEM DE REFERÊNCIAS

Para acessar as listagens, basta clicar no menu Atendimento – Referências – Encaminhadas ou Recebidas.

Ao abrir a tela de listagem, alguns filtros poderão ser realizados (paciente, data da referência, encaminhado para, entre outros).

| Atendimentos | Equipes  | Financeiro |
|--------------|----------|------------|
| Atendimentos |          |            |
| Guias TISS   |          |            |
| Pendências   |          |            |
| Referências  | Encamini | nadas      |
| SINAN        | Recebida | s 💙        |

|                                  | Manual Profissional Contrarreferência                           | Idioma: Português/Brasil |
|----------------------------------|-----------------------------------------------------------------|--------------------------|
| Unimed<br>CENTRAL DE SERVIÇOS-RS | Para uso de Profissional de Saúde Domínio<br>usuário PEP Unimed | PEP Unimed Versão 3.20   |
|                                  |                                                                 | Data: 01/06/2024         |
|                                  |                                                                 | Pág.: 3/12               |